# 中国施工企业管理协会会员管理系统 操作手册(会员端)

## 1 录

| _, | 新会员注册  | 2  |
|----|--------|----|
| 二、 | 企业信息管理 | 5  |
| Ξ, | 会费交纳   | 6  |
| 四、 | 密码问题   | .7 |
| 五、 | 联系我们   | .7 |

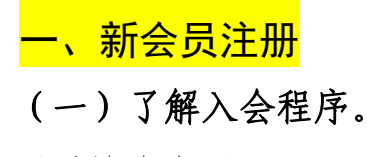

登录协会官网(<u>http://www.cacem.com.cn/</u>)。

|                                                                                                    | ① 中国施工企业管理协会 施工企业 × +                                                      |                                                                                                    | ~   | - 🗆 ×   |
|----------------------------------------------------------------------------------------------------|----------------------------------------------------------------------------|----------------------------------------------------------------------------------------------------|-----|---------|
| <image/> <image/> <image/> <image/> <image/> <complex-block><complex-block><complex-block><complex-block><complex-block><complex-block><complex-block><complex-block><complex-block></complex-block></complex-block></complex-block></complex-block></complex-block></complex-block></complex-block></complex-block></complex-block> | ← → C ▲ 不安全   cacem.com.cn                                                 |                                                                                                    | >   | ☆ 💄 👿 👬 |
| 中施企协慕课平台                                                                                                    | 国家AAAA級協会<br>の<br>の<br>の<br>の<br>の<br>の<br>の<br>の<br>の<br>の<br>の<br>の<br>の | 中国施工企业管理协会         MA ASSOCIATION OF CONSTRUCTION ENTERPRISE MANAGEMENT         业学生常語1:国家发展和改革委员会         人会理法         人会理法         人会社会         人会社会         人会社会         人会社会         人会社会         人会社会         人会社会         人会社会         人会社会         人会社会         人会社会         人会社会         人会社会         人会社会         人会社会         人会社会         人会社会         人会社会         人会社会         人会社会         人会社会         人会社会         人会社会 | Q被友 |         |
|                                                                                                    |                                                                            | 中施企协慕课平台                                                                                                    |     |         |
|                                                                                                    |                                                                            |                                                                                                    |     |         |

(二)注册会员

在"入会程序"中点击"新会员注册"或登录会员管理系统注册 新会员。(或者点击链接 <u>http://hygl.cacem.com.cn/login</u>)

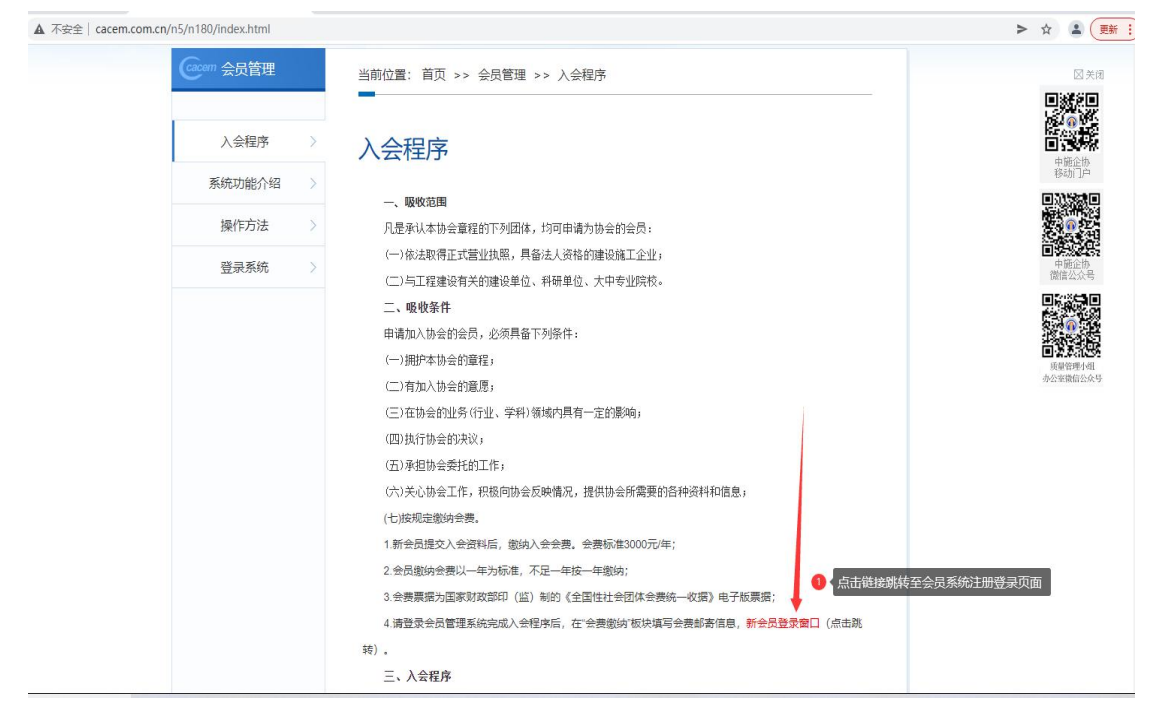

| 施工企业管理协会<br>atolice construction encement in a located |                                       |                  |  |
|--------------------------------------------------------|---------------------------------------|------------------|--|
| 中国加                                                    | 施 <b>工企业管理协会</b><br><sub>会员管理系统</sub> |                  |  |
| 手机号:                                                   | 手机号                                   |                  |  |
| 密码:                                                    | 密码                                    |                  |  |
| 验证码:                                                   | 图形验证码 UX S                            |                  |  |
|                                                        | 登录                                    |                  |  |
|                                                        | 没有账号? 注册<br>首次登录 忘记密码                 |                  |  |
|                                                        |                                       |                  |  |
| 电话:010-63253400 邮箱:zsq                                 | xqs@cacem.com.cn 传真: 010-63253444 京   | [ICP备05084884号-1 |  |

# (三)填写企业相关信息

包括: 企业中文全称、统一社会信用代码、经办人姓名、手机号、 验证码、密码等信息。并点击注册按钮。

|          | 注册协会会员              |
|----------|---------------------|
| * 企业中文全称 | 请按照营业执照单位名称填写       |
| * 信用代码   | 请按照营业执照单位信用代码填写     |
| * 姓名     | 请输入姓名               |
| * 手机号    | 请输入手机号              |
| * 验证码    | 请输入验证码              |
| * 密码     | 密码只能是8-20个字母、数字、下划线 |
| * 确认密码   | 请输入确认密码             |
|          | 注册                  |

(四)阅读《中国施工企业管理协会章程》 阅读完毕点击同意按钮。

(五)填写企业信息、联络员和资质信息

| 企业信息    |           | F       | 传申请材料   |                    | 交纳 |
|---------|-----------|---------|---------|--------------------|----|
| * 单位全称: | 用友网络科技股份有 | 限公司     | * 信用代码: | 91110000600001760W |    |
| * 所属行业: | 请选择行业     | *       | * 所属领域: | 请选择领域              | Ŧ  |
| * 所在省市: | 请选择省 🔹    | 请选择市 🔻  | * 通讯地址: | 地址信息请填写完整          |    |
| 邮编:     | 请输入邮编     |         | * 法人代表: | 请输入法人代表            |    |
| * 企业类型: | 请选择企业类型   | *       | 所属系统:   | 请选择所属系统            | *  |
| 企业基本情况: | 请输入企业基本情况 | 限400字以内 |         |                    |    |
| 联络人 资质  | 后息        |         |         |                    | 浙遗 |
|         |           |         |         |                    |    |

1. 企业信息

\* 所属行业和所属领域为主营业务所属

\* 通讯地址不要填写注册地址,要能收到文件的地址,要写上所属省和市,要填写邮编信息。

2. 联络员信息

可以填写 1-2 名联络员,分别为第一联络员和第二联络员。文件 会默认邮寄给第一联络员。

3. 资质信息

默认只显示特级资质,如果没有特级资质请选择"无"。

(六)上传企业申请材料

下载申请材料模板,打印、填报、盖章后上传。

| 缅甸企业编制                           | 上传中调材料            | 交纳金额                    |
|----------------------------------|-------------------|-------------------------|
| 申请材料模板                           |                   |                         |
| 点出下数按钮,下数"入会中调书",目<br>调转法成如"上传"。 | 5字,兼章扫描后上传,两张以上圣片 | 府由下载接错,下载:信用承诺<br>书"模板。 |
| 下载                               |                   | 下载                      |
| 上传"入会申请书"(签字、董章扫描件)              |                   |                         |
|                                  |                   |                         |
|                                  |                   |                         |
| 上传"信用承诺书"(善章扫描件)                 |                   |                         |
|                                  |                   |                         |
|                                  |                   |                         |
| 上传"驾驶锅船"(扫描中)                    |                   |                         |
|                                  |                   |                         |
|                                  |                   |                         |

(七)交纳本年度协会会费

 1. 我们将在汇款后 7 个工作日 内将会费电子票推送至邮箱。

2. 推荐使用个人 qq 邮箱,避免 使用企业邮箱,邮件会被屏蔽。

|         |                                       | 上传申请材料                                                                |                       | 3 |
|---------|---------------------------------------|-----------------------------------------------------------------------|-----------------------|---|
| 单位名称:   | 用友网络科技股份有限公司                          | • 個用代码:                                                               | 91110000600001750W    |   |
| • 年度:   | 2021                                  | * 金額:                                                                 | 曾通会员 (3000元/年)        |   |
| · 经办人:  | 于油棉                                   | • 联系手机号:                                                              | 13803124888           |   |
| • m246: | www_yhn@163.com<br>读邮箱用于推送由国家财政部印(道)者 | 的《全国性社会团体会赛》                                                          | 4—收据》电子板震振            |   |
| 備注:     | 请输入备注                                 |                                                                       |                       |   |
|         |                                       |                                                                       |                       |   |
| 交费方式:   |                                       | 2管理协会 联号: office@ca                                                   | cem.com.cn            |   |
| 交费方式:   |                                       | 2宮理协会 태号 office@car<br>K등: 0148 0142 1000 005<br>F支行 行号: 3051 0000 14 | cem.com.cn<br>0<br>83 |   |

(八)点击提交按钮,等待协会管理员审核。

注:若此时未完成信息填写,退出时该进度和信息已保存,再 次登陆将回到此页面。

## (九)入会审核通过

系统将给第一联络员发送审核 通过短信,可以登录会员系统,在 企业信息页面下载电子会员证。

<mark>二、企业信息管理</mark>

(一)会员主页(开发中)

目前可用的模块:查看/编辑企业信息、会费交纳。

#### (二) 查看/编辑企业信息

1、首先登陆会员管理系统,点击"企业信息"按钮。

可直接对企业信息进行修改,完成之后点击保存即可 生效,并可以查看企业的缴费记录。

\* 理事单位可以查看理事信息,如需修改请联系管理员。

\* 因会员系统开发中,如果需更新单位名称、企业地址、联络员信息也请同时联络协会管理员。

2、在企业信息查看页面,可以下载会员证电子版。

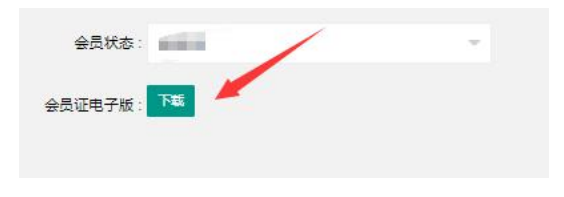

1=

企业信息

<mark>三、会费交纳</mark>

(一)登录中施企协会员管理系统,进入会员主页。(二)查看会员状态和会员级别

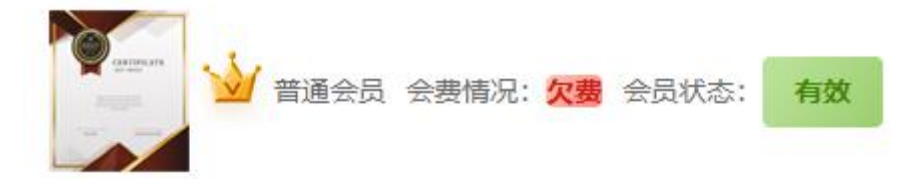

(二)进入会费交纳页面(2种方式)
1. 点击会员状态中会费情况"欠费"按钮 会费情况:欠费
2. 点击索引菜单中"会费交纳"按钮

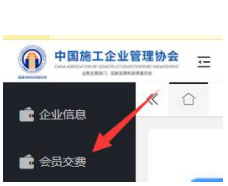

#### (三) 查看会费交纳记录, 选择交费年度。

| 序号 | 交费年度 | 状态  | 交费金额(元) | 交费方式 | 业务状态 | 是否开票 | 操作 |
|----|------|-----|---------|------|------|------|----|
| 1  | 2022 | 待交费 |         | 支付宝  | 未提交  |      | 交费 |

选择要交纳会费的年度,点击"交费"按钮。

点击查看按钮,可以查看企业每年的缴费明细。

(四)填写交费信息

"单位名称"和"信用代码"为系统自动生成,如有企业更名的情况,这里可以手动更改。

2. "金额",根据会员级别可以通过下拉框选择交费标准。

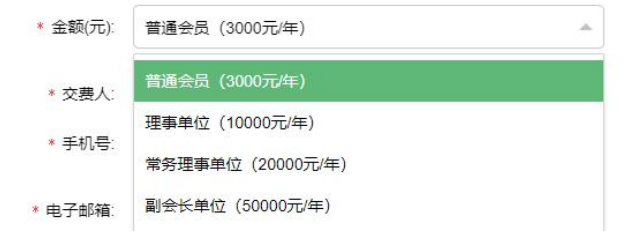

3. "交费人",请填写经办人姓名,不要填写单位名称。

电子邮箱为电子票推送邮箱,推荐使用 qq 邮箱(企业邮箱有可能屏蔽邮件)。

5.填写汇款信息后的7个工作日内推送电子票。

(五)注意事项

1. 电子票通过国家财务部服务器推送,发件人为 czpj@mof.gov.cn。

2. 邮件标题为: 【电子票据】您收到一张新的电子票据

3. 邮箱正文显示电子票据的图片, 邮件提供 pdf 文件下载。

如收到主题为会费发票的压缩包邮件,请谨慎打开,避免给您带 来损失。

4. 若未收到邮件,有可能被系统屏蔽或转入垃圾箱,请在邮件收件箱搜索 "czpj"查找邮件。

### <mark>四、密码问题</mark>

中施企协会员管理系统采用**联络员手机号+密码**的方式登录系统。 可通过协会官网<u>会员名录</u>查询本企业联络员信息。

(网址 http://hygl.cacem.com.cn/member/list)

(一)首次登录

已入会会员(非新会员)首次登 录系统可通过登录界面下方"首次登 录"方式重置登录密码。

(二)修改密码

如需修改密码,请登录系统后在会员 主页右上角,点击下拉箭头进入密码修改 页面。

(三)更换联络员

如因更换联络员造成无法重置密码,请联系协会。

#### 五、联系我们

饶平江 010-63253429 qq: 3421667238 王 平 010-63253451 qq: 1360514169

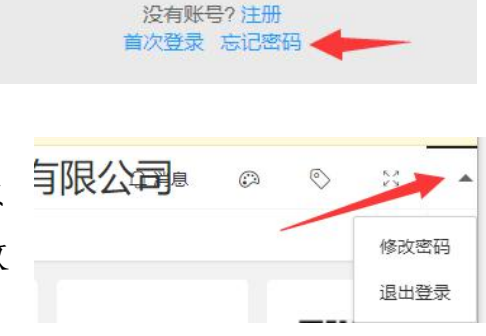

登录